Report Development Participant Guide

# U.S. Department of Transportation Federal Highway Administration

## **Report Development Participant Guide**

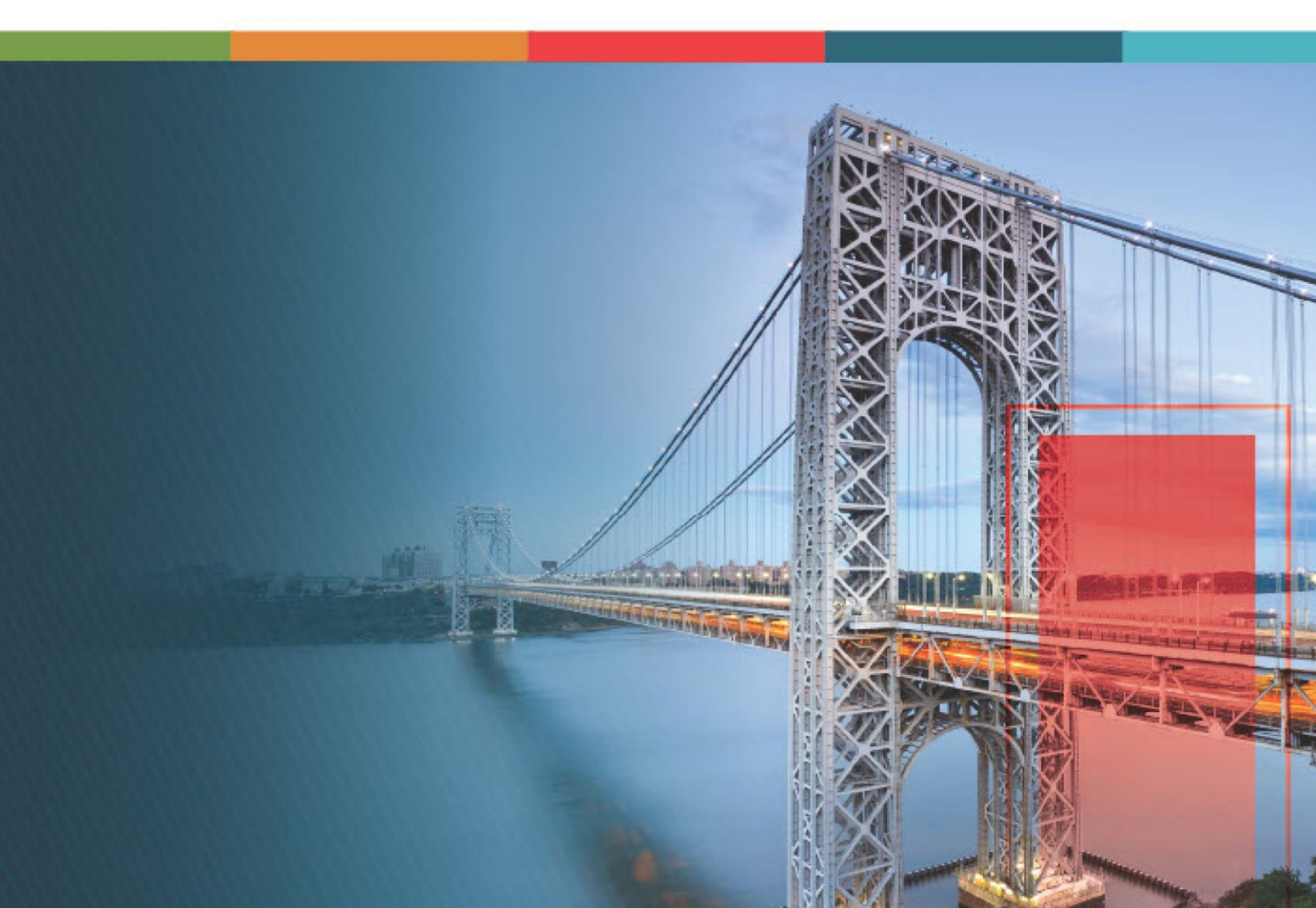

### Contents

| 1.                            | Dis  | sclaimer                                    | 3  |  |  |  |  |  |  |  |
|-------------------------------|------|---------------------------------------------|----|--|--|--|--|--|--|--|
| 2.                            | Int  | Introduction to Using the Participant Guide |    |  |  |  |  |  |  |  |
| 3.                            | Ad   | Ad-hoc Reports                              |    |  |  |  |  |  |  |  |
|                               | 3.1. | Creating Instant Ad-Hoc Reports             | 7  |  |  |  |  |  |  |  |
| 3.2. Designing Ad-hoc Reports |      |                                             |    |  |  |  |  |  |  |  |
|                               | 3.3. | Advanced Field Settings                     | 38 |  |  |  |  |  |  |  |

### 1. Disclaimer

©Aurigo® Software Technologies Inc. All Rights Reserved.

While every reasonable precaution has been taken in the preparation of this document, Aurigo<sup>®</sup> Software Technologies Inc. does not assume responsibility for errors or omissions, or for damages resulting from the use of the information contained herein.

The software is provided strictly on an "as is" basis. All software furnished to the user is on a licensed basis. Aurigo® Software Technologies Inc. grants to the user a non-transferable and non-exclusive license to use the software program delivered hereunder (licensed program). Such license may not be assigned, sublicensed, or otherwise transferred by the user without prior written consent of Aurigo® Software Technologies Inc. No right to copy a licensed program in whole or in part is granted, except as permitted under copyright law. The user shall not modify, merge, or incorporate any form or portion of a licensed program with other program material, without written permission from Aurigo® Software Technologies Inc. The user agrees to maintain Aurigo® Software Technologies' copyright notice on the licensed programs delivered hereunder, and to include the same on any authorized copies it makes, in whole or in part. The user agrees not to decompile, disassemble, decode, or reverse engineer any licensed program delivered to the user or any portion thereof.

Aurigo<sup>®</sup> Software Technologies Inc. reserves the right to make changes to any software or product to improve reliability, function, or design.

Aurigo<sup>®</sup> Software Technologies Inc. does not assume any product liability arising out of, or in connection with, the application or use of any product, or application described herein.

No license is granted, either expressly or by implication, estoppel, or otherwise under any Aurigo<sup>®</sup> Software Technologies Inc., intellectual property rights.

Aurigo<sup>®</sup> Masterworks and all other Aurigo<sup>®</sup> Software Technologies, Inc., product or service names are registered trademarks or trademarks of Aurigo<sup>®</sup> Software Technologies, Inc. in the USA, Canada and other countries.

Other brand and product names are trademarks of their respective companies. Aurigo® Software Technologies Inc.

www.aurigo.com

### 2. Introduction to Using the Participant Guide

The Participant Guide helps you get started with the process of creating ad-hoc reports and quickly navigate through the various key processes of report development.

The options selected for use in this guide are for instructional purposes to showcase the different scenarios for designing a report. Field selections, other than the ones used in this guide, could possibly lead to a varied workflow and may not be covered in this guide. For additional information on the application, refer to the User Guide or Masterworks Online Help available with the application.

**Note:** You may notice screenshots containing information added throughout the document, even in places where a new empty screen would typically be displayed. This practice eliminates the need for multiple images, allowing a single screenshot to convey the essential details required to proceed with the work effectively.

### **3. Ad-hoc Reports**

In Masterworks, the **Ad-hoc Reports** feature enables you to create custom reports quickly. You can easily access your databases and transform raw data into useful and readily understood information.

You can use either of the following ways to create a custom report:

• <u>3.1. Create a report using the New Instant Report option</u> – You can create quick and simple reports in tabular format.

• <u>3.2. Create a report using the New Report option</u> – You can design ad-hoc reports with one or more data sources and various graphical elements, such as charts, gauges, pivots, and so on.

Note: Data source refers to tables or views in the application database.

#### **Ad-hoc Reports Permission Matrix**

This section provides information on the roles and corresponding permissions for the respective forms.

#### Table 1: Ad-Hoc Reports

| Role               | Create | Edit | View | Delete |
|--------------------|--------|------|------|--------|
| Administrator      | Yes    | Yes  | Yes  | Yes    |
| Pay Item Team      |        |      |      |        |
| Project Viewer     |        |      |      |        |
| Design Component   |        |      |      |        |
| Lead               |        |      |      |        |
| Designer           |        |      |      |        |
| Lead Designer      |        |      |      |        |
| Design QA/QC       |        |      |      |        |
| Highway Design     |        |      |      |        |
| Manager            |        |      |      |        |
| Project Manager    |        |      |      |        |
| A/E Designer       |        |      |      |        |
| A/E Lead Designer  |        |      |      |        |
| A/E Manager        |        |      |      |        |
| Acquisitions       |        |      |      |        |
| Construction       |        |      |      |        |
| Component Lead     |        |      |      |        |
| Construction Admin |        |      |      |        |
| Staff              |        |      |      |        |
| Construction       |        |      |      |        |
| Engineer           |        |      |      |        |
| Highway            |        |      |      |        |
| Construction       |        |      |      |        |
| Manager/QA QC      |        |      |      |        |

#### Federal Highway Administration

#### Report Development Participant Guide

| Role              | Create | Edit | View | Delete |
|-------------------|--------|------|------|--------|
| Construction      |        |      |      |        |
| Operations        |        |      |      |        |
| Engineer          |        |      |      |        |
| Inspector         |        |      |      |        |
| Assistant Project |        |      |      |        |
| Engineer          |        |      |      |        |
| Project Engineer  |        |      |      |        |
| A&E               |        |      |      |        |

### 3.1. Creating Instant Ad-Hoc Reports

#### Prerequisites

The role of the logged-in user must be one of the following:

- Administrator
- Pay Item Team
- Project Viewer
- Design Component Lead
- Designer
- Lead Designer
- Design QA/QC
- Highway Design Manager
- Project Manager
- A/E Designer
- A/E Lead Designer
- A/E Manager
- Acquisitions
- Construction Component Lead
- Construction Admin Staff
- Construction Engineer
- Highway Construction Manager/QA QC
- Construction Operations Engineer
- Inspector
- Assistant Project Engineer
- Project Engineer
- Regional Engineer
- Assistant Project Engineer A&E
- Project Engineer A&E

For more information on role-specific permissions, refer to Ad-Hoc Reports Permission Matrix.

#### Overview

The **New Instant Report** feature enables you to create simple reports using a single data source. You can preview the report, filter the report information, and perform basic sum operations on numeric fields.

This section describes the steps to create an instant report.

#### Steps

1. In the module menu, click **Home**.

The Enterprise Dashboard page is displayed.

|          | HOME                                |         |        |     | ENTERPRISE DASHBOARD     |                   |                |            |   |     |         |          |                  |
|----------|-------------------------------------|---------|--------|-----|--------------------------|-------------------|----------------|------------|---|-----|---------|----------|------------------|
| Q,       | Type to Search                      | ×       | ¥      | ^   | Select Dashboard:        | Project Dashboard |                | Mode: View | ~ | Dew | _Ø Edit | 🕅 Delete | 🐴 Set As Default |
| 諭        | Notifications (16)                  |         |        |     | Report Viewer            |                   |                |            |   |     |         |          |                  |
| <u>∎</u> | Enterprise Search                   |         |        |     | <b>∢ ∢</b> <u>⊥</u> cf ⊥ |                   | 0▼ 叠           |            |   |     |         |          |                  |
|          | <ul> <li>Document Search</li> </ul> |         |        |     |                          | PROJ              | ECTS BY % COMP | LETE       |   |     |         |          |                  |
| 6        | E Fund Management                   |         |        |     |                          |                   |                |            |   |     |         |          |                  |
|          | <ul> <li>Report Gallery</li> </ul>  |         |        |     |                          |                   |                |            |   |     |         |          |                  |
|          | <ul> <li>Ad-hoc Reports</li> </ul>  |         |        |     |                          |                   |                |            |   |     |         |          |                  |
|          | Ad-Hoc Unit Price Set               | earch F | ≀esult |     |                          |                   |                |            |   |     |         |          |                  |
|          | Ad-Hoc Unit Price Set               | earch   |        |     |                          |                   |                |            |   |     |         |          |                  |
|          | Recent Projects                     |         |        | <   |                          |                   |                |            |   |     |         |          |                  |
|          |                                     |         |        |     |                          |                   |                |            |   |     |         |          |                  |
|          |                                     |         |        | - 1 |                          |                   |                |            |   |     |         |          |                  |
|          |                                     |         |        |     |                          | PROJ              | ECTS BY % COMP | LETE       |   |     |         |          |                  |
| >        |                                     |         |        |     |                          |                   |                |            |   |     |         |          |                  |

Figure 1: Enterprise Dashboard

2. In the navigation pane, click **Ad-hoc Reports**. The **REPORTS LIST** page is displayed.

| НОМЕ |                                                     |   | EPORTS LIST                   |                 |                   |                        |
|------|-----------------------------------------------------|---|-------------------------------|-----------------|-------------------|------------------------|
| Q,   | Type to Search 🗙 🗙 🔨                                | Ð | New - 💬 More -                |                 |                   | Т                      |
| 諭    | Notifications (3)                                   |   | Report Name                   | Report Category | Created By        | Last Modified Date     |
| 擂    | <ul> <li>Enterprise Search</li> </ul>               |   | T                             | T               |                   | T                      |
| nnA  | <ul> <li>Document Search</li> </ul>                 |   | Awardamts Incentives          |                 | Kim_ConstCompLead | 01/18/2024 11:34:20 AM |
|      | Fund Management                                     |   | Awarded Projects - KP Test    |                 | Kim_ConstCompLead | 06/24/2024 11:59:26 PM |
| 142  | <ul> <li>Report Gallery</li> </ul>                  |   | CM Issues Report for ACAD 103 |                 | Kim_ConstCompLead | 12/19/2023 2:12:36 PM  |
|      | = Ad-hoc Reports                                    |   | CM Report for ACAD 103        |                 | Kim_ConstCompLead | 12/19/2023 1:43:03 PM  |
|      | <ul> <li>Ad-Hoc Unit Price Search Result</li> </ul> |   | CM Summary Report             |                 | Kim_ConstCompLead | 11/30/2023 1:11:22 PM  |
|      | Ad-Hoc Unit Price Search                            |   | DB AQC Instant Report         |                 | Kim_Admin         | 07/13/2023 3:55:12 PM  |
|      | Recent Projects                                     |   | DB Aqc Report - better        |                 | Kim_Admin         | 07/07/2023 10:08:48 AM |
|      |                                                     |   | EFL Status Spreadsheet        |                 | Kim_ConstCompLead | 09/29/2023 2:54:54 PM  |
|      |                                                     |   | KP Project Info Test          |                 | Kim_ConstCompLead | 03/18/2024 3:20:41 PM  |
|      |                                                     |   | KP Sub Search                 |                 | Kim_ConstCompLead | 06/20/2024 10:53:16 AM |
|      |                                                     |   | New Projects with EE          |                 | Kim_ConstCompLead | 09/15/2023 3:28:59 PM  |
|      |                                                     |   | New Projects with EE K        |                 | Kim_ConstAdmStaff | 09/15/2023 3:43:28 PM  |
|      |                                                     |   | Pay Note History - KP Test    |                 | Kim_ConstCompLead | 05/07/2024 12:05:28 PM |
|      |                                                     |   | Progress Payment Report       |                 | Kim_ConstCompLead | 09/18/2023 2:42:53 PM  |
| >    |                                                     | ы |                               |                 |                   | Page 1 of 2            |

Figure 2: Reports List Page

3. Click New, and then click New Instant Report.

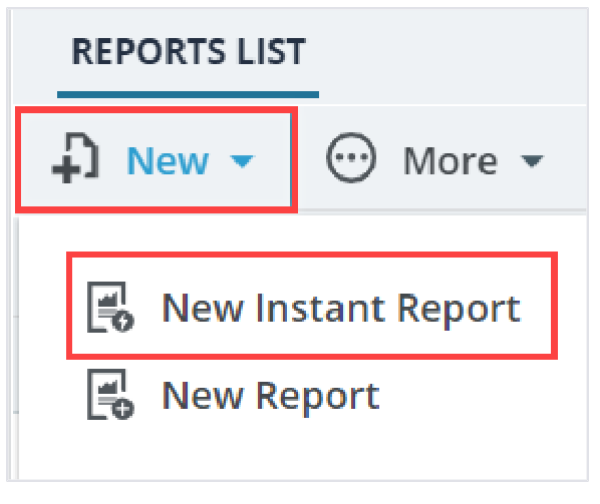

Figure 3:New Instant Report Option

The **INSTANT REPORT** page is displayed.

| INSTANT REPORT           |                    |
|--------------------------|--------------------|
| Q ×                      | ΦΣ 🖍 🔍             |
| Collapse all Uncheck all |                    |
|                          | No Fields Selected |
|                          |                    |
|                          |                    |
| ⊕ Engineer's Estimate    |                    |
| ⊕ Fund Management        |                    |
| Progress Tracking        |                    |
|                          |                    |

Figure 4: Instant Report Page

The page comprises two panes.

4. In the left pane, click  $\oplus$  to expand the appropriate data source categories.

The list of data sources in the categories is displayed. The available data sources are tables and views in the application database.

| INSTANT REPORT           |                    |
|--------------------------|--------------------|
| 🕞 Back 💥 Design 👁 View   |                    |
| Collapse all Uncheck all | ΦΣ 🖍 🔍             |
| $\oplus$ Acquisitions    | No Fields Selected |
| ⊕ Contract Management    |                    |
| ⊖ Contracts              |                    |
| Contract Details         |                    |
| Contract Item            |                    |
| ⊕ Engineer's Estimate    |                    |
| ⊕ Fund Management        | ,                  |

Figure 5: List of Data Source

5. Select the appropriate data source.

The fields in the selected data source are displayed.

| ⊖ Contracts            |
|------------------------|
| Contract Details       |
| Text                   |
| CME Comment            |
| COE Comment            |
| CSTATUS Comment        |
| Calendar               |
| Contract #             |
| Contract Name          |
| Contract Time Type     |
| Created By             |
| Description            |
| Disputed?              |
| Disputes & FOIA Status |

Figure 6: Selected Data Source

6. Select the appropriate fields to add columns in the report. The preview of the report is displayed in the right pane.

| ۹ ×                      | ΦΣ 🖍 🔍                                                   |
|--------------------------|----------------------------------------------------------|
| Collapse all Uncheck all |                                                          |
| ① Acquisitions           |                                                          |
| ① Contract Management    |                                                          |
| ⊖ Contracts              | _                                                        |
| ✓ Contract Details       | CME Comment COE Comment                                  |
| Text                     | winter shutdown                                          |
| CME Comment              | Unilateral CM #2 issued                                  |
| COE Comment              | September 21, 2022, extended<br>the POP to June 30, 2023 |
| CSTATUS Comment          | Rama_ProjectEngineer Rama_ProjectEngineer                |
| Calendar                 |                                                          |

Figure 7: Preview of the Report

The column sequence in the report is based on the order in which the fields are selected.

Additionally, in the right pane, you can use the following functions:

| Icon | Control Name   | Description                                                                                                    |
|------|----------------|----------------------------------------------------------------------------------------------------|
|      | Add New Filter | <ul> <li>To filter the records in the preview, perform the following steps: <ul> <li>a. Click</li> <li>b. From the drop down list, select the filter criterion to add to the report.</li> <li>Available options are fields associated with the selected data source.</li> <li>Based on the selected field, a box is displayed below the filter.</li> <li>c. In the box under the filter header, enter or select the filter criterion.</li> <li>The values of the selected column are displayed as per the filter criterion.</li> </ul> </li> </ul> |
| Φ    | Update Preview | Click for the filter to take effect in the preview, if any.                                                                                                    |
| Σ    | Add Subtotal   | Click to add a subtotal at the end of each number column.                                                                                                    |
|      | Design Report  | Click to enhance a report and include graphical<br>elements to it.<br>For information on designing a report, refer to<br><u>Section 3.2. Designing Ad-hoc Reports.</u>                                                                                                    |
| Q    | View Report    | Click to view the report in the <b>REPORT VIEWER</b> page.                                                                                                    |

**Note**: To save or export your instant report, you must select either **View** or **Design** to navigate to the **REPORT VIEWER** or **REPORT DESIGNER** page, respectively.

- 7. Alternatively, to define field properties for the selected field, perform the following steps:
  - a. Hover your mouse over the selected field, and then click 🔯.

| Θ | Acquisitions                |                  |  |
|---|-----------------------------|------------------|--|
|   | Acquisitions Query          |                  |  |
| ~ | Advertisement               |                  |  |
|   | Text                        | Allow Paper Bids |  |
|   |                             | False            |  |
|   | Allow Paper Bids            | true True        |  |
|   | Bid Items: Alternate Number |                  |  |

Figure 8: Settings Option

b. Provide the appropriate information in the fields, as described in the following table:

| Feature             | Description                                                         |
|---------------------|---------------------------------------------------------------------|
| Description         | By default, the name of the field is displayed. Optionally, enter   |
|                     | a description for the field.                                        |
| Format              | Select the appropriate format for the selected field.               |
|                     | Available formats are based on the data type.                       |
| Subtotal function   | Select the appropriate function for calculation, such as Sum or     |
|                     | Count.                                                              |
|                     | Available options in the list may vary based on the selected        |
|                     | field.                                                              |
| Total               | Select the check box to ensure the total value is displayed         |
|                     | based on the selected field.                                        |
| Visual Group        | Select the check box to group records based on the selected         |
|                     | field.                                                              |
| Multiline Header    | Select the check box to make the header of the selected             |
|                     | column multiline.                                                   |
| Label Justification | To align the column header or column value of the selected          |
| Value Justification | field, click $oxdot$ , and repeat the process until the appropriate |
|                     | alignment is selected.                                              |
|                     | • 🗉 indicates left alignment.                                       |
|                     | • 📧 indicates right alignment.                                      |
|                     | • M indicates middle alignment.                                     |
| Width               | Enter the width of the selected column.                             |

c. Click **OK**.

8. Optionally, to enhance a report and include graphical elements to it, in the toolbar, click

Design.

You are navigated to the Fields tab in the **REPORT DESIGNER** page.

| INSTANT REPORT                         |                          |                                           |
|----------------------------------------|--------------------------|-------------------------------------------|
| 🕞 Back 🔀 Design 💿 View                 |                          |                                           |
| Q                                      | ×                        | ¢Σ 🖍 Q                                    |
|                                        | Collapse all Uncheck all |                                           |
| ⊖ Acquisitions                         |                          | +                                         |
| <ul> <li>Acquisitions Query</li> </ul> |                          |                                           |
| Text                                   |                          |                                           |
| ✓ Competition Information              |                          |                                           |
| ✓ Contract Number                      |                          | Competition Information 🔺 Contract Number |
| Contractor                             |                          | 6982AF20C000036                           |
| Contractor Business Type               |                          | 693C7322CD00001                           |
| Data Public or Private                 |                          | 6982AF20C000007                           |
|                                        |                          | C-27/6                                    |
| FLH Division                           |                          | Contract1901                              |
| Funding Source                         |                          | SIT Test Project 2                        |
| Dartner Agency                         |                          | 693C7321C000002                           |

Figure 9: Design Option

For information on designing a report, refer to <u>Section 3.2. Designing Ad-hoc Reports</u>.

9. Click View.

| IN | STANT REPORT                 |      |                  |     |
|----|------------------------------|------|------------------|-----|
| ⊕  | Back 🔉 Design 💿 View         |      |                  |     |
| e  | Acquisitions                 |      | •                | í   |
|    | Advertisement                |      |                  | - 1 |
|    | Text Bid Items: Pay Item No. | **** | Allow Paper Bids |     |
|    | A+B Bidding                  |      | False            |     |
|    | A+B Bidding: Modified By     |      | True             |     |
|    | A+B Bidding: Schedule Letter |      |                  |     |
|    | ✓ Allow Paper Bids           |      |                  |     |
|    | Bid Items: Alternate Number  |      |                  |     |
|    | Bid Items: Container Path    |      |                  |     |
|    | Bid Items: Description       |      |                  |     |
|    | Bid Items: Line Item No.     |      |                  |     |
|    | Bid Items: Modified By       |      |                  | +   |

Figure 10: View Option

#### The **REPORT VIEWER** page is displayed.

| REPORT VIEWER                                                      |                |
|--------------------------------------------------------------------|----------------|
| 🚡 Save 🕺 Design 🖏 SaveAs 🚖 Print 🗞 Export Options 👻 属 Email Report |                |
|                                                                    | Filters Fields |
|                                                                    |                |
| O UPDATE RESULTS                                                   |                |
|                                                                    |                |
|                                                                    |                |
| Allow Paner Hids                                                   |                |
| False<br>True                                                      |                |
|                                                                    |                |

Figure 11: Report Viewer

- 10. To filter the records in the report, perform the following steps:
  - a. Click 📩 .
  - b. From the drop-down list, select the filter criterion to add to the report. Available options are fields associated with the selected data source. Based on the selected field, a box is displayed below the filter.
  - c. To define a filter, hover your mouse over the search criterion, and then click 🔯 .

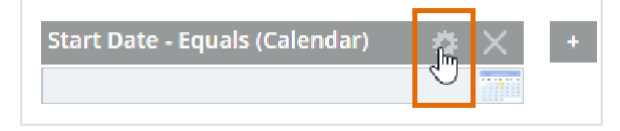

Figure 12: Settings Option

A dialog box is displayed.

- d. In the Description field, enter a description for the filter.
- e. From the Filter Operator drop-down list, select the appropriate operator.
- f. Click OK.
- g. In the box under filter header, enter or select the filter criterion.
- h. The values of the selected field are displayed as per the filter criterion.
- i. Click UPDATE RESULTS.
- j. The report is updated and displayed based on the data criterion entered or selected in the box.
- k. Optionally, to delete the filter, hover your mouse over the search criterion, and then click  $\mathbb X$  .

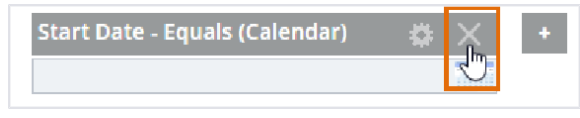

Figure 13: Delete

- 11. To add additional fields to the report, perform the following steps:
  - a. Click the **Fields** tab.

- b. In the left box, select the appropriate fields to add to the report, and then click. The selected fields are moved to the right box.
- c. To remove a field from the report, in the right box, select the appropriate field, and then click <
- d. To rearrange the fields in the report, in the right box, select the field to move, and then click **UP** or **DOWN**.
- e. Optionally, to configure field properties, in the right box, select the appropriate field, and then click **FIELD PROPERTIES**.

The field properties dialog box is displayed.

- f. To provide the appropriate information for the respective fields, refer to **step 7b**.
- g. Click OK.
- h. Click **UPDATE RESULTS**.

The report is updated and displayed.

12. In the toolbar, click **Save**.

If you have not previously saved the report, a dialog box is displayed to enter the report name and select a category.

Alternatively, click **SaveAs**.

A dialog box is displayed to enter the report name and select a category.

13. In the **Input report name** field, enter the name of the report.

**Note**: Refrain from using special characters such as ' (apostrophe) in the report name.

14. To categorize the report, from the **Category** drop-down list, select the category for the report. You can either select from the existing categories or create a new category.

To create a new category, perform the following steps:

a. From the **Category** drop-down list, select **(Create New)**. A dialog box to enter category name is displayed.

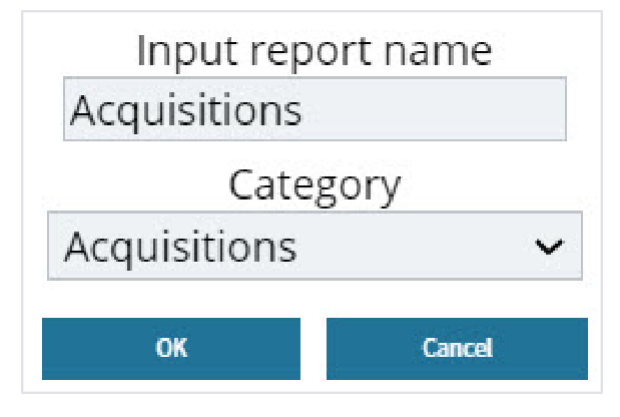

Figure 14: Report Name Dialog Box

b. In the **New category name** field, enter the name of the category.

#### c. Click Create.

The category is created and displayed in the **Category** drop-down list.

- d. Click **OK**.
- **15.** In the navigation pane, click **Ad-hoc Reports.**

The report is available in the **REPORTS LIST** page.

### 3.2. Designing Ad-hoc Reports

#### Prerequisites

The role of the logged-in user must be one of the following:

- Administrator
- Pay Item Team
- Project Viewer
- Design Component Lead
- Designer
- Lead Designer
- Design QA/QC
- Highway Design Manager
- Project Manager
- A/E Designer
- A/E Lead Designer
- A/E Manager
- Acquisitions
- Construction Component Lead
- Construction Admin Staff
- Construction Engineer
- Highway Construction Manager/QA QC
- Construction Operations Engineer
- Inspector
- Assistant Project Engineer
- Project Engineer
- Regional Engineer
- Assistant Project Engineer A&E
- Project Engineer A&E

For more information on role-specific permissions, refer to Ad-Hoc Reports Permission Matrix.

#### Overview

The **Ad-hoc Reports** feature enables you to design and create your custom reports. You can share these customized reports with other users of the system.

Based on the requirement, you can use either of the following ways to create a report:

- The **Simple** mode enables you to design an ad-hoc report with a single data source.
- The **Advanced** mode enables you to design an ad-hoc report with multiple data sources.

The task sequence to design a custom report is:

- 1. Select the appropriate data sources.
- 2. Define the appropriate fields in the selected data view.
- 3. Specify report summary details to define calculations, grouping, and sorting.
- 4. Select various displays with charts.
- 5. Specify report style, formatting, and data filters.
- 6. Select the roles with whom you want to share the report.
- 7. View a preview of the report that you created.
- 8. Group your reports into custom categories.

Note: To prevent time out, it is recommended to regularly save the report when you create it.

#### Steps

1. In the module menu, click **Home**.

The Enterprise Dashboard page is displayed.

|    | HOME                                                                                                    | ENTERPRISE DASHBOARD                                                                                                    |
|----|----------------------------------------------------------------------------------------------------|----------------------------------------------------------------------------------------------------|
| Q  | Type to Search 🗙 🗙 🛧                                                                                                   | 🖬 Select Dashboard: Project Dashboard 🗸 Mode: View 🗸 🖞 New 🧳 Edit 🗎 Delete 🎭 Set As Default                                                                                                    |
|    | Notifications (16)  Enterprise Search Document Search Tund Management                                                  | Report Viewer     ▲       Image: Image: Imag |
| ¢. | Report Gallery     Ad-hoc Reports     Ad-Hoc Unit Price Search Result     Ad-Hoc Unit Price Search     Recent Projects |                                                                                                    |
|    |                                                                                                    | PROJECTS BY % COMPLETE                                                                                                    |
| 1  |                                                                                                    |                                                                                                    |

Figure 15: Enterprise Dashboard

- 2. Optionally, if you want to rename the report after saving it, perform the following steps:
  - a. In the **REPORTS LIST** page, select the appropriate report, and then click **View**.

| REPORTS LIST                  |                 |                   |                        |
|-------------------------------|-----------------|-------------------|------------------------|
| 🖸 Edit 💿 View 🔟 Delete        |                 |                   | 1.Selected X           |
| Report Name                   | Report Category | Created By        | Last Modified Date     |
| 7                             | T               | T                 |                        |
| Awardamts Incentives          |                 | Kim ConstCompLead | 01/18/2024 11:34:20 AM |
| Awarded Projects - KP Test    |                 | Kim_ConstCompLead | 06/24/2024 11:59:26 PM |
| CM Issues Report for ACAD 103 |                 | Kim_ConstCompLead | 12/19/2023 2:12:36 PM  |
| CM Report for ACAD 103        |                 | Kim_ConstCompLead | 12/19/2023 1:43:03 PM  |
| CM Summary Report             |                 | Kim ConstCompLead | 11/30/2023 1:11:22 PM  |
| DB AQC Instant Report         |                 | Kim_Admin         | 07/13/2023 3:55:12 PM  |
| DB Aqc Report - better        |                 | Kim_Admin         | 07/07/2023 10:08:48 AM |
| EFL Status Spreadsheet        |                 | Kim_ConstCompLead | 09/29/2023 2:54:54 PM  |
| KP Project Info Test          |                 | Kim_ConstCompLead | 03/18/2024 3:20:41 PM  |
| KP Sub Search                 |                 | Kim ConstCompLead | 06/20/2024 10:53:16 AM |
|                               |                 |                   | Page 1 of 2            |

Figure 16: Reports List Page

The **REPORT VIEWER** page is displayed.

| REPORT VIEWER |            |            |                               |                  |                |                |              |
|---------------|------------|------------|-------------------------------|------------------|----------------|----------------|--------------|
| 🗋 Save 🔉 Desi | gn 🗔 Save/ | As 🚔 Print | P <sub>a</sub> Export Options | - 🛃 Email Repo   | rt             |                |              |
|               |            |            |                               |                  |                | Fil            | ters Fields  |
| Awardamts I   | ncentives  |            |                               |                  |                |                |              |
| Award Date    | e          |            | +                             |                  |                |                |              |
| 1/1/2019      |            |            |                               |                  |                |                |              |
| 1/18/2024     |            |            | anami                         |                  |                |                |              |
|               |            |            |                               |                  |                |                |              |
| Contract Name | Award Date | Contract # | Contract Amount               | Incentive Amount | Project Name   | Project Number | Federal Land |
| 222           | 10/30/2023 | Cont 01    |                               |                  | KPro 2108      | KPro 2108      | Fed 01       |
| 222           | 10/30/2023 | Cont 01    |                               |                  | KPro 2407      | KPro 2407      | Fed Land 01  |
| 122           | 10/20/2022 | Cont 01    |                               |                  | KDra for Amond | KDro for Amond |              |

Figure 17: Report Viewer Page

b. Click SaveAs.

A dialog box is displayed with the details of the existing report.

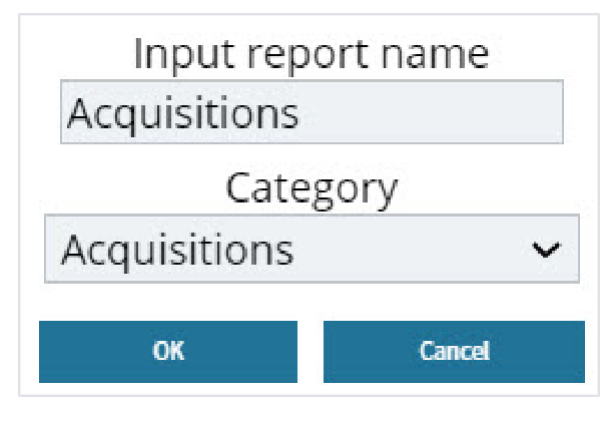

Figure 18: Report Name Dialog Box

- c. In the Input report name field, enter the name of the report.
- d. To update the category, refer to step 14.
- 3. In the navigation pane, click **Ad-hoc Reports**.

The **REPORTS LIST** page is displayed.

|    | HOME                                         | RE | PORTS LIST                    |                 |                   |                        |
|----|----------------------------------------------|----|-------------------------------|-----------------|-------------------|------------------------|
| Q  | Type to Search 🗙 🗙 🔨                         | Ð  | New - 💮 More -                |                 |                   | T                      |
| Π, | Notifications (13)                           |    | Report Name                   | Report Category | Created By        | Last Modified Date     |
| 谕  | Enterprise Search                            |    | T                             |                 | T                 |                        |
| 17 | = Document Search                            |    | Awardamts Incentives          |                 | Kim_ConstCompLead | 01/18/2024 11:34:20 AM |
| l# | Eund Management                              |    | Awarded Projects - KP Test    |                 | Kim_ConstCompLead | 06/24/2024 11:59:26 PM |
|    | <ul> <li>Report Gallery</li> </ul>           |    | CM Issues Report for ACAD 103 |                 | Kim_ConstCompLead | 12/19/2023 2:12:36 PM  |
| ٩  | Ad-hoc Reports                               |    | CM Report for ACAD 103        |                 | Kim_ConstCompLead | 12/19/2023 1:43:03 PM  |
|    | Ad-Hoc Unit Price Search Result              |    | CM Summary Report             |                 | Kim ConstCompLead | 11/30/2023 1:11:22 PM  |
|    | <ul> <li>Ad-Hoc Unit Price Search</li> </ul> |    | DB AQC Instant Report         |                 | Kim Admin         | 07/13/2023 3:55:12 PM  |
|    | m Recent Projects                            |    | DB Aqc Report - better        |                 | Kim Admin         | 07/07/2023 10:08:48 AM |
|    |                                              |    | EFL Status Spreadsheet        |                 | Kim_ConstCompLead | 09/29/2023 2:54:54 PM  |
|    |                                              |    | KP Project Info Test          |                 | Kim_ConstCompLead | 03/18/2024 3:20:41 PM  |
|    |                                              |    | KP Sub_Search                 |                 | Kim_ConstCompLead | 06/20/2024 10:53:16 AM |
| >  |                                              | 14 |                               |                 |                   | Page 1 of 2            |

Figure 19: Reports List Page.

4. Click **New**, and then click **New Report**.

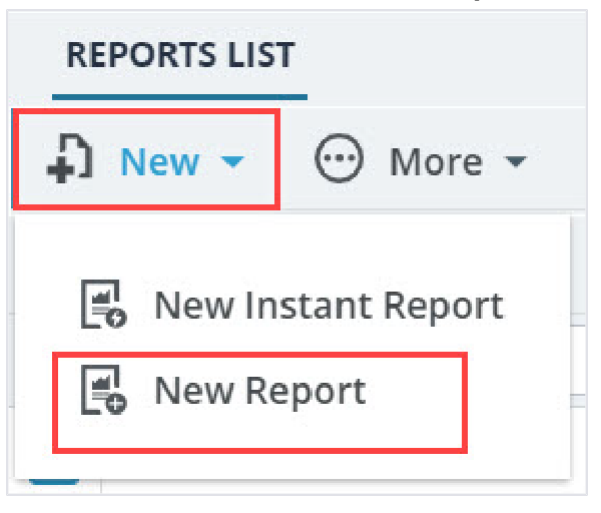

Figure 20: New Report Option

The **REPORT DESIGNER** page is displayed with different tabs to create and design a new report.

| REPORT DESIGNER            |                                          |                                   |  |
|----------------------------|------------------------------------------|-----------------------------------|--|
| 🕒 Back 🚡 Save 🕞 SaveAs 🦨   | 🔓 Print 🛛 🚱 Export Options 👻 📑 Email Rep | ort                               |  |
|                            |                                          |                                   |  |
| Data Sources Fields Summ   | ary Chart Chart2 Gauge Misc              | Style Filters Preview             |  |
| Z Distinct                 |                                          |                                   |  |
| <b>Recent Data Sources</b> |                                          |                                   |  |
|                            |                                          |                                   |  |
| Acquisitions               |                                          |                                   |  |
| Acquisitions Query         | Advertisement                            | Amendment                         |  |
| Bid History Query          | Bid Opening And Review                   |                                   |  |
| Contract Management        |                                          |                                   |  |
| Claims                     | Construction Contract Status             | Contract Closeout Status          |  |
| Contract Modifications     |                                          | Freedom of Information Act (FOIA) |  |
| 🗆 Item Posting             | Key Contacts                             | Pay Estimates                     |  |
| Pay Estimates Tracking     | Progress Payment                         | Request for Equitable Adjustments |  |
| Submittal                  |                                          |                                   |  |
|                            |                                          |                                   |  |

Figure 21: Report Designer Page

5. In the **Data Sources** tab, ensure the **Distinct** check box is selected, indicating that the distinct condition is applied to the report. It ensures that for multiple records with the same data, only one instance of the record is displayed in the report.

Optionally, clear the **Distinct** check box to view all records including duplicate records.

- 6. To select data sources using the **Simple** or **Advanced** mode, perform either of the following steps:
- To add fields to the report from a single data source using the **Simple** mode, select the appropriate data source check box.

**Note**: By default, the Data Sources tab is displayed in the Simple mode in which you can only select one data source.

The available data sources are tables and views of the application database. Alternatively, from the **Recent Data Sources** drop-down list, select the appropriate data source from the recently used data sources.

- To add fields to the report from multiple data sources using the **Advanced** mode, perform the following steps:
  - a. Click the **Advanced** button at the bottom of the page.

The **Advanced** mode is displayed.

| REPORT DESIGNER                                       |                                               |
|-------------------------------------------------------|-----------------------------------------------|
| 🕞 Back 🛅 Save 🕞 SaveAs 👘 Print                        | 🚱 Export Options 👻 🖪 Email Report             |
| Data Sources Fields Summary                           | Chart Chart2 Gauge Mlsc Style Filters Preview |
| Distinct  Allow nulls Data Sources (Tables and Views) |                                               |
| Acquisitions Query ~                                  | 2                                             |
| Simple Continue to Fields                             |                                               |
|                                                       |                                               |

Figure 22: Advanced Mode

Note: There must exist at least one common field in the selected data sources to associate them.

- b. To select multiple data sources for the report, perform the following steps:
  - i. From the **Data Sources (Tables and Views)** drop-down list, select the appropriate data source.
  - ii. Click 🎴.

A drop-down list is added.

iii. From the newly added drop-down list, select the appropriate data source to associate with the initially selected data source.

The common field in both the data sources are selected and displayed.

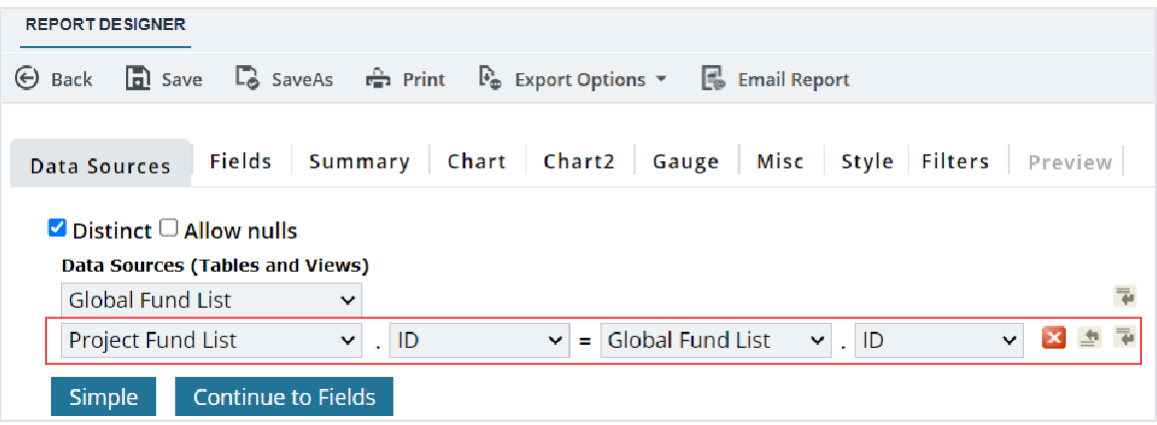

Figure 23: Report Designer

- The second drop-down list displays all the fields of the second data source selected.
- The third drop-down list, by default, displays the data source that was initially selected.
- The fourth drop-down list displays all the fields of the initial data source selected.

iv. From the second drop-down list, select the appropriate field of the second data source.

- In the fourth drop-down list, select the appropriate field of the initial data source.
   Note: Ensure the option selected in the second and the fourth drop- down lists are the same and have unique values.
- vi. Use the following buttons to add data sources and delete existing rows:
  - Click 🖾 to delete the existing row.
  - Click 🔄 to insert a field above the existing data source.
  - Click 🖻 to a field below the existing data source.
- vii. Repeat steps **5.b.ii** to **5.b.v** to add and connect multiple data sources.

viii. Select the **Allow nulls** check box to display all the records on the report including the records without values.

- 7. To select fields from the selected data sources, perform the following steps:
  - a. Click **Continue to Fields** or click the **Fields** tab.

| cords                      |             |           |          |        |       |
|----------------------------|-------------|-----------|----------|--------|-------|
| Field                      | Description | Sort VG A | Function | Format |       |
| ~                          |             |           | ~        |        | 🗸 🔀 🛤 |
| Add Subtotals<br>Hide Grid |             |           |          |        |       |

Figure 24: Fields Tab

b. Provide the appropriate information in the **Fields** tab, as described in the following table:

| Feature | Description                                                                                                    |
|---------|----------------------------------------------------------------------------------------------------|
| Records | Enter the maximum number of records that must be displayed on a report page.                                                |
| Field   | From the drop-down list, select the appropriate fields or use the <b>Quick Add</b> button to add multiple fields at a time. |

| Feature     | Description                                                                                                    |  |  |  |  |
|-------------|----------------------------------------------------------------------------------------------------|--|--|--|--|
|             | Available options are all the fields of the selected data sources.                                                                                                    |  |  |  |  |
| Description | By default, it displays a title for the field.                                                                                                    |  |  |  |  |
|             | Optionally, enter a new title for the field.                                                                                                    |  |  |  |  |
| Sort        | Select the check box to sort the field in ascending order on the report.                                                                                                    |  |  |  |  |
|             | Click 🖻 to configure advanced properties for the field.                                                                                                    |  |  |  |  |
|             | For more information on advanced properties, refer to <u>Section</u>                                                                                                    |  |  |  |  |
|             | 3.3. Advanced Field Settings.                                                                                                    |  |  |  |  |
| VG          | Select the check box to visually group your data based on the                                                                                                    |  |  |  |  |
|             | selected field.                                                                                                    |  |  |  |  |
|             | Note: The Visual Group Style option within the Style tab defines the                                                                                                    |  |  |  |  |
|             | functionality of the Visual Group ( <b>VG</b> ) option.                                                                                                    |  |  |  |  |
| A           | Select the check box to select the appropriate arithmetic operator for                                                                                                    |  |  |  |  |
|             | the field.                                                                                                    |  |  |  |  |
|             | Inis function performs basic calculations (+, -, x, %) and                                                                                                    |  |  |  |  |
|             | Concatenation of text.                                                                                                    |  |  |  |  |
|             | the required arithmetic function is displayed. The availability of                                                                                                    |  |  |  |  |
|             | operators varies based on whether the selected field is a numeric                                                                                                    |  |  |  |  |
|             | field date field and so on                                                                                                    |  |  |  |  |
|             | <b>Note</b> : The arithmetic function is applied to the selected field against                                                                                                    |  |  |  |  |
|             | the field above. Hence, you cannot use the arithmetic function in the                                                                                                    |  |  |  |  |
|             | first row                                                                                                    |  |  |  |  |
|             | Refer to the following image for the example arithmetic operation of                                                                                                    |  |  |  |  |
|             | sum and its preview:                                                                                                    |  |  |  |  |
|             | REPORT DE SIGNER                                                                                                    |  |  |  |  |
|             | 🕞 Back 📓 Seve 🕼 SeveAs 🚔 Print 🖏 Export Options 👻 😹 Emeil Report                                                                                                    |  |  |  |  |
|             | Data Sources Fields Summary Chart Chart2 Gauge Misc Style Filters Preview                                                                                                    |  |  |  |  |
|             | Records                                                                                                    |  |  |  |  |
|             | Field     Description     Sort VS     Function     Format       Engineer's Estimate Update     Engineer's Estimate Update F     Group      Image: Complex and the second second s |  |  |  |  |
|             | Amendment Items: Unit I       Count Distincti/Amendment II       Count Distinct       \$0.00       2       2       2       4       4       4         Amendment Items: Chan       Amendment Items: Change T       I       I       Group       III.       2       2       2       2       2       2       2       4       4       4                                                                                                    |  |  |  |  |
|             | Advertisement Date       ↓         Advertisement Date       □          ✓                                                                                                    |  |  |  |  |
|             | ☐ Add Subtotals<br>☐ Hide Grid                                                                                                    |  |  |  |  |
|             | Quick Add         Add Pivot         Remove All         Continue to Summary         Preview                                                                                                    |  |  |  |  |
|             | Engineer's Estimate Update Required Count Distinct(Amendment Items: Unit Price (5) Amendment Items: Change Type Maximum//dvertisement Date)                                                                                                    |  |  |  |  |
|             | na \$0.00 6/30/2023<br>Yea \$0.00 6/30/2023                                                                                                    |  |  |  |  |
|             | Net         bitsub (Neter         bitsub (Neter           Yes         \$14.00 New         6/30/2023           Yes         \$22.00 Update         6/30/2023                                                                                                    |  |  |  |  |
|             | Eigure 25: Arithmatic Euroction                                                                                                    |  |  |  |  |
|             | ו וצעויפ 25. אוזנוווופנוג רעווכנוטוו                                                                                                    |  |  |  |  |
|             |                                                                                                    |  |  |  |  |
| Function    | From the drop-down list, select the appropriate function of the                                                                                                    |  |  |  |  |
|             | selected field.                                                                                                    |  |  |  |  |
|             | Available options vary based on the type of data being accessed,                                                                                                    |  |  |  |  |
|             | such as numeric field, date field, and so on.                                                                                                    |  |  |  |  |

| Feature       | Description                                                                                                    |  |  |
|---------------|----------------------------------------------------------------------------------------------------|--|--|
| Format        | From the drop-down list, select the appropriate format to display                                                                                                    |  |  |
|               | the field values on the report.                                                                                                    |  |  |
|               | Available options are based on the data type.                                                                                                    |  |  |
| Other Buttons | Optionally, corresponding to a row, use the following buttons to inser<br>new fields, configure field properties, move fields, and delete existing<br>rows:                      |  |  |
|               | <ul> <li>Click to delete the existing row.</li> </ul>                                                                                                    |  |  |
|               | <ul> <li>Click I to insert a field above the existing field.</li> </ul>                                                                                                    |  |  |
|               | <ul> <li>Click let to insert a field below the existing field.</li> </ul>                                                                                                    |  |  |
|               | <ul> <li>Click to configure advanced properties for the row.</li> </ul>                                                                                                    |  |  |
|               | For more information on advanced properties, refer to <u>Section</u>                                                                                                    |  |  |
|               | <u>3.3 Advanced Field Settings.</u>                                                                                                    |  |  |
| Deservela     | Drag 1 to move the field up or down the order.                                                                                                    |  |  |
| Records       | Enter the number of records to be displayed in the summary on a report page.                                                                                                    |  |  |
| Add Subtotals | Select the check box to include subtotal value in the report.                                                                                                    |  |  |
| Hide Grid     | The check box is applicable only for chart reports. Select the <b>Hide</b><br><b>Grid</b> check box to display only the chart on the report without the field information table. |  |  |
| Quick Add     | Click to add multiple fields to the report.                                                                                                    |  |  |
| Add Pivot     | The Pivot feature enables you to generate analytical data grids from                                                                                                    |  |  |
|               | within reports. The Pivot feature adds extra pivot columns to the right                                                                                                    |  |  |
|               | side of the report. This is useful for comparing data over multiple                                                                                                    |  |  |
|               | categorical dimensions. For example, a pivot table can be added                                                                                                    |  |  |
|               | when for every project, you want to view the monthly pay- outs                                                                                                    |  |  |
|               | through the pay estimates.                                                                                                    |  |  |
|               | i Click Add Pivot                                                                                                    |  |  |
|               | The <b>Add pivot columns for</b> drop-down list is displayed.                                                                                                    |  |  |
|               |                                                                                                    |  |  |
|               |                                                                                                    |  |  |
|               | Data Sources Fleids Summary Chart Chart2 Gauge Misc Style Filters Preview Records                                                                                                |  |  |
|               | Field     Description     Sort VG     Function     Format               Add plot columns for            Add Subtocals             Hide Grid                                      |  |  |
|               | Quick Add Remove pivot Remove All Continue to Summary                                                                                                    |  |  |
|               | Figure 26: Pivot Columns                                                                                                    |  |  |
|               |                                                                                                    |  |  |
|               | ii. From the Add pivot columns for drop-down list, select the                                                                                                    |  |  |
|               | appropriate field, and in the <b>function</b> drop-down list, select the                                                                                                    |  |  |
|               | appropriate function based on which pivot must be created.                                                                                                    |  |  |

| Feature        | Description                                                                                                    |
|----------------|----------------------------------------------------------------------------------------------------|
|                | <ul> <li>Upon selecting the field from the Add pivot columns for drop-down list, the Calculate cell values on field is displayed.</li> <li>iii. From the Calculate cell values on drop-down list, select the appropriate value to be displayed inside the pivot.</li> <li>From the function drop-down list, select the appropriate function based on which pivot must be created.</li> <li>From the format drop-down list, select the appropriate format to display the field values on the pivot.</li> <li>iv. Optionally, corresponding to a row, use the following buttons to delete existing rows, insert new fields, and configure field properties: <ul> <li>Click to insert a field below the existing field.</li> <li>Click to configure advanced properties for the row. For more information on advanced properties, refer to Section 3.3. Advanced Field Settings.</li> </ul> </li> </ul> |
| Add Side Total | <b>Note</b> : This field is available only if the Add Pivot feature is used.                                                                                                    |
|                | Select the check box to include side-total value in the report.                                                                                                    |
| Remove All     | Click to clear all the selections made in the <b>Fields</b> tab.                                                                                                    |
| Continue to    | Optionally, click to continue to the next tab in the report design                                                                                                    |
| Summary        | process, the <b>Summary</b> tab.                                                                                                    |
| Preview        | Click to preview the report in the <b>Preview</b> tab.                                                                                                    |

- 8. To include a summary of the necessary records to the report, perform the following steps:
  - a. Click the **Summary** tab.

| REPORT DESIGNER                               | 🚔 Print 🖗 Export Optio | ns 🕶 🖪 Ema | il Report    |                |           |
|-----------------------------------------------|------------------------|------------|--------------|----------------|-----------|
| Data Sources Fields Sum                       | mary Chart Chart2      | Gauge      | Misc Style F | ilters Preview |           |
| Field                                         | Description            | Sort       | Function     | Form           | nat       |
| V<br>Add Subtotals<br>Add Deltas<br>Hide Grid |                        |            |              | ▼              | v 🔀 🛎 🦗 🤤 |
| Continue to Chart                             |                        |            |              |                |           |

Figure 27: Summary Tab

b. Provide the appropriate information to the properties available in the **Summary** tab, as described in the following table.

| Feature           | Description                                                                                                    |
|-------------------|----------------------------------------------------------------------------------------------------|
| Title             | Enter the title of the summary.                                                                                                    |
| Records           | Enter the number of records to be displayed in the summary on a report page.                                                                                                    |
| Field             | Select fields to include in the summary.                                                                                                    |
| Description       | Enter the description of the selected field.                                                                                                    |
| Sort              | Select the check box to sort the field in ascending order in the summary of the report.                                                                                                    |
| Function          | From the drop-down list, select the appropriate function of the selected field.<br>Available options vary based on whether the selected field is a numeric field, date field, and so on.                                                                                                    |
| Format            | From the drop-down list, select the appropriate format for display of the field values in the summary.<br>The <b>Format</b> field is applicable for numeric functions.                                                                                                    |
| Other Buttons     | <ul> <li>Optionally, corresponding to a row, use the following buttons to insert new fields, configure field properties, move fields, and delete existing rows: <ul> <li>Click I to delete the existing row.</li> <li>Click I to insert a field above the existing field.</li> <li>Click I to insert a field below the existing field.</li> <li>Click I to configure advanced properties of the field. For more information on advanced properties, refer to Section 3.3. Advanced Field Settings.</li> <li>Drag I to move the field up or down the order.</li> </ul> </li> </ul> |
| Add Subtotals     | Select the check box to display subtotals in the summary.                                                                                                    |
| Add Deltas        | Select the check box to display difference in values between the current row and the previous row. The difference value is displayed in a separate row.                                                                                                    |
| Hide Grid         | Select the check box to display only the chart in the summary<br>without the field information table.<br><b>Note</b> : The <b>Hide Grid</b> check box is applicable only for chart<br>summaries.                                                                                                    |
| Continue to Chart | Optionally, click to continue to the next tab in the report design process, the <b>Chart</b> tab.                                                                                                    |
| Preview           | Click to preview the report in the <b>Preview</b> tab.                                                                                                    |

9. To add a Trend, Bar, Pie, or Funnel chart to the report, perform the following steps:
 Note: You can add a maximum of two charts to a report. Click Chart2 tab to add the second chart.

a. Click the **Chart** tab.

| REPORT D       | Save <table-cell> Sa</table-cell>               | aveAs 🙃 Pr | int 🕞 E  | xport Options 👻 📕 En | nail Repo | ort    |                 |   |             |
|----------------|-------------------------------------------------|------------|----------|----------------------|-----------|--------|-----------------|---|-------------|
| Data So        | ources Fields                                   | Summary    | Chart    | Chart2 Gauge         | Misc      | Style  | Filters Preview |   |             |
| Chart 7        | Type Bar 🗸                                      |            |          |                      |           |        |                 |   |             |
| Title          |                                                 |            |          |                      | Re        | cords  |                 |   |             |
| Label          | Award Date                                      | ~          | Function | Group(Month Name)    | ~         | Format | •••             | × | Sort $\Box$ |
| Value          | Award Date V Function Count V Format 0,000 V So |            |          | Sort 🗆               |           |        |                 |   |             |
| Advar<br>Conti | nced Properties<br>inue to Chart2               | Preview    |          | Figure 000 Object    | + Tak     |        |                 |   |             |
|                |                                                 |            |          | Figure 28: Char      | t Iab     |        |                 |   |             |

b. Provide the appropriate information to the properties available in the **Chart** or **Chart2** tab, as described in the following table:

| Feature    | Description                                                                         |
|------------|-------------------------------------------------------------------------------------|
| Chart Type | From the drop-down list, select the appropriate type of chart to be                 |
|            | displayed on the report.                                                            |
|            | The properties fields to configure the chart are displayed. Available               |
|            | options are based on the option selected in the <b>Chart Type</b> drop-             |
|            | down list.                                                                          |
| Title      | Enter a title for the chart.                                                        |
| Records    | Enter the number of records to be displayed on the chart.                           |
| Date       | If the selected <b>Chart Type</b> is <b>Trend</b> , then select the time metric for |
|            | the chart.                                                                          |
|            | The options in this field are detected automatically from the selected              |
|            | data sources.                                                                       |
| Label      | If the selected <b>Chart Type</b> is other than <b>Trend</b> , then select the      |
|            | appropriate label for the chart.                                                    |
|            | The label of the chart is the name of the value on the chart. The label             |
|            | indicates the elements on the chart, such as the slice, bar, or time                |
|            | point.                                                                              |
| Function   | From the drop-down list, select the appropriate function for the                    |
|            | selected label.                                                                     |
|            | Available options vary based on whether the selected label is a                     |
|            | numeric field, date field, and so on.                                               |
| Format     | From the drop-down list, select the appropriate format for display of               |
|            | the values in the summary.                                                          |
|            | Note: The Format field is applicable only for numeric functions.                    |

| Feature                  | Description                                                                                                    |
|--------------------------|----------------------------------------------------------------------------------------------------|
| Sort                     | Select the check box to sort the field in ascending order in the report.                                                                                                    |
| Sort (z-a)               | Select the check box to arrange gauges in descending order.                                                                                                    |
| Value                    | From the drop-down list, select the appropriate field value for the chart. The selected field value is the number that is displayed within each Label. The size of a pie slice, the size of a bar, or the height of a point on a line is represented by the values of this field. |
| Function                 | From the drop-down list, select the appropriate function of the<br>selected value.<br>Available options vary based on the whether the selected value is a<br>numeric field, date field, and so on.                                                                                |
| Format                   | From the drop-down list, select the appropriate format for display of the values in the summary.                                                                                                    |
| Sort                     | Select the check box to sort the field in ascending order in the chart of the report.                                                                                                    |
| Advanced<br>Properties   | Click to configure advanced properties for the chart.                                                                                                    |
| Continue to<br>Chart2 or | Optionally, based on the tab you are in, click the button to continue to the next tab in the report design process.                                                                                                    |
| Continue to<br>Gauge     |                                                                                                    |
| Preview                  | Click to preview the report in the <b>Preview</b> tab.                                                                                                    |

- 10. To add a panel of gauges to the report, perform the following steps:
  - a. Click the **Gauge** tab.

| REPORT DE | ESIGNER  |                      |                      |            |        |            |         |         |   |
|-----------|----------|----------------------|----------------------|------------|--------|------------|---------|---------|---|
| Back      | 🖪 Sav    | re 🖸 SaveAs 👘 Pr     | int 🕞 Export Options | - 🛃 Email  | l Repo | rt         |         |         |   |
| Data So   | urces    | Fields Summary       | Chart Chart2         | Gauge      | /lisc  | Style      | Filters | Preview |   |
| Title     |          |                      | Results 1 ¥          |            |        |            |         |         |   |
| Name      |          | ~                    |                      |            |        |            |         |         |   |
| Value     |          | ~                    | Function             |            | $\sim$ | Format     |         |         | ~ |
| Sort      |          | ~                    | Function             |            | ~      | Sort (z-a) |         |         |   |
| Minim     | um       |                      | Maximum              |            |        |            |         |         |   |
| Color     |          | 0%:CornflowerBlue;10 | 00%:AliceBlue        |            |        |            |         |         |   |
| Gauge     | Style    | ● Radial ○ Radial 2  | O Animated Half Circ | le OLinear | OLc    | garithmic  |         |         |   |
| 🗆 Shov    | v value  | s in currency format |                      |            |        |            |         |         |   |
|           |          |                      |                      |            |        |            |         |         |   |
| Target    | report   | ····                 | ~                    |            |        |            |         |         |   |
| Conti     | nue to I | Misc Preview         |                      |            |        |            |         |         |   |

Figure 29: Gauge tab

b. Provide the appropriate information to the properties available in the **Gauge** tab, as described in the following table:

| Feature                 | Description                                                                                           |
|-------------------------|----------------------------------------------------------------------------------------------------|
| Title                   | Enter the title of the gauge.                                                                         |
| Results                 | From the drop-down list, select the number of results to be displayed in the panel of gauges.         |
| Name                    | From the drop-down list, select the appropriate field for the                                         |
|                         | gauge.                                                                                                |
| Value                   | From the drop-down list, select the value for the gauge.                                              |
| Function                | From the drop-down list, select the appropriate function of                                           |
|                         | the selected value.                                                                                   |
|                         | Available options vary based on whether the selected value is a numeric field, date field, and so on. |
| Format                  | From the drop-down list, select the appropriate format to                                             |
|                         | display the field values on the report.                                                               |
|                         | Available options vary based on the data type.                                                        |
| Sort                    | From the drop-down list, select the appropriate field based                                           |
|                         | on which you want to arrange the gauges.                                                              |
| Function                | From the drop-down list, select the appropriate function of                                           |
|                         | the selected value.                                                                                   |
|                         | Available options vary based on whether the selected sort                                             |
|                         | value is a numeric field, date field, and so on                                                       |
| Sort (z-a)              | Select the check box to arrange gauges in descending order.                                           |
| Minimum                 | Enter the minimum value of the gauge.                                                                 |
| Maximum                 | Enter the maximum value of the gauge.                                                                 |
| Color                   | Enter details of colors for each percentage on the gauge.                                             |
|                         | Additionally, enter details about transitioning of the colors                                         |
|                         | between the mentioned colors.                                                                         |
| Gauge Style             | Click the appropriate option.                                                                         |
| Show values in currency | If the selected field is a currency field, then select the check                                      |
| format                  | box to add currency format to the gauge.                                                              |
| Target report           | Select the sub-report to be displayed when you hover over                                             |
|                         | the gauge on the report.                                                                              |
| Effect                  | If the <b>Target</b> report is selected, then select the appropriate effect for the sub-report.       |
| Continue to Misc        | Optionally, click to continue to the next tab in the report                                           |
|                         | design process, the <b>Misc</b> tab.                                                                  |
| Preview                 | Click to preview the report in the <b>Preview</b> tab.                                                |

- 11. To configure title, header, footer, and other necessary details for the report, perform the following steps:
  - a. Click the **Misc** tab.

| 🕞 Back 🚡 Save 💪 SaveAs 🖨 Print 🗞 Export Options 👻 🛃 Email Report | Filters Preview |
|------------------------------------------------------------------|-----------------|
| Report Header Image Justification:                               |                 |
| Title                                                            |                 |
|                                                                  | <b>L</b>        |
| Description                                                      | T               |
| Header                                                           |                 |
|                                                                  | L               |
| Footer                                                           |                 |
|                                                                  | L               |
| Limit Outputs to CSV                                             |                 |
| Share With Rights                                                |                 |
| Everyone V None V                                                |                 |

Figure 30: Misc Tab

b. Provide the appropriate information to the properties available in the Misc tab, as described in the following table:

| Feature              | Description                                                                                   |  |  |  |
|----------------------|-----------------------------------------------------------------------------------------------|--|--|--|
| Report Header Image  | Click and select the appropriate report header justification.                                 |  |  |  |
| Justification        | Note:                                                                                         |  |  |  |
|                      | • 🗉 indicates left alignment.                                                                 |  |  |  |
|                      | • 🔹 indicates right alignment.                                                                |  |  |  |
|                      | • Mindicates middle alignment.                                                                |  |  |  |
|                      | To change the function, click the box repeatedly until the appropriate function is displayed. |  |  |  |
| Title                | Enter the title of the report, and then ${ m click}\square$ to set the                        |  |  |  |
|                      | alignment of the title on the report.                                                         |  |  |  |
| Description          | Enter the description of the report, and then click $\Box$ to set the                         |  |  |  |
|                      | alignment of the description on the report.                                                   |  |  |  |
| Header               | Enter the header, and then click $\square$ to set the alignment of the                        |  |  |  |
|                      | header on the report.                                                                         |  |  |  |
| Footer               | Enter the footer, and then click $oxdot$ to set the alignment of the                          |  |  |  |
|                      | footer on the report.                                                                         |  |  |  |
| Limit Outputs to CSV | Select the check box to view the above configured data of the                                 |  |  |  |
|                      | report only when exported as a CSV file.                                                      |  |  |  |
| Share With           | From the drop-down list, select the appropriate roles with                                    |  |  |  |
|                      | whom you want to share the report.                                                            |  |  |  |

| Feature           | Description                                                                                                    |
|-------------------|----------------------------------------------------------------------------------------------------|
|                   | Users with the selected roles can now generate this report.<br>Available roles are the roles assigned to you at the enterprise<br>level. |
|                   | Note: Selecting the Everyone option shares the report with                                                                               |
|                   | users in the roles that are assigned to you. For example, if you                                                                         |
|                   | are assigned the Project Manager and the Director role, and                                                                              |
|                   | you have shared a report using the <b>Everyone</b> option, then the                                                                      |
|                   | or the Director role                                                                                                    |
| Rights            | Corresponding to the selected roles with whom the report is                                                                              |
|                   | shared, select any of the following options, as applicable:                                                                              |
|                   | • None: This option specifies there are no rights to view                                                                                |
|                   | or modify the report.                                                                                                    |
|                   | • Full Access: This option provides the rights to view,                                                                                  |
|                   | modify, and save changes made to the report.                                                                                             |
|                   | • <b>Read Only</b> : This option provides the rights to view, add,                                                                       |
|                   | or remove filters, and modify the existing filter values.                                                                                |
|                   | Users can modify the design of the report and save it                                                                                    |
|                   | as a new report but cannot overwrite the existing                                                                                        |
|                   | • View Only: This option provides the rights only to                                                                                     |
|                   | generate the report and the report cannot be modified.                                                                                   |
|                   | <ul> <li>Locked: This option provides the rights only to view</li> </ul>                                                                 |
|                   | and modify existing filter values. Users cannot add or                                                                                   |
|                   | remove filters or fields. The changes made to the                                                                                        |
|                   | report cannot be saved.                                                                                                    |
| Owner             | By default, the name of the logged-in user is displayed.                                                                                 |
|                   | Optionally, enter the name of the owner of the report.                                                                                   |
| Drill Down Keys   | From the drop-down list, select the column names that must                                                                               |
| Ignoro Eirot Koy  | be displayed in the sub-report.                                                                                                    |
| Ignole First Key  | selected from the <b>Drill-Down Keys</b> field in the sub-report                                                                         |
| Schedule          | Select time and date for delivery of the report.                                                                                         |
| Repeat Type       | Select the schedule for repeat delivery of the report.                                                                                   |
| Send Email as     | Select the mode of sending the report by email.                                                                                          |
| Recipients        | Enter the email addresses of recipients, separated by                                                                                    |
|                   | commas.                                                                                                    |
| Continue to Style | Optionally, click to continue to the next tab in the report                                                                              |
|                   | design process, the <b>Style</b> tab.                                                                                                    |
| Preview           | Click to preview the report in the <b>Preview</b> tab.                                                                                   |

- 12. To configure the necessary styles for the report, perform the following steps:
  - a. Click the **Style** tab.

| REPORT DESIGNER                                 | e 🖏 SaveAs 💼 Print 🦓 Export Options 👻 🖪 Email Report         |   |
|-------------------------------------------------|--------------------------------------------------------------|---|
| Data Sources                                    | Fields Summary Chart Chart2 Gauge Misc Style Filters Preview | A |
| Border color                                    | Header color Header foreground color                         |   |
| (Default)                                       | <ul> <li>(Default)</li> <li>(Default)</li> </ul>             |   |
| Item color                                      | Item foreground color Alternating item color                 |   |
| (Default)                                       | ✓ (Default) ✓ (Default) ✓                                    |   |
| Ample grid       Number       1       2       B |                                                              |   |
|                                                 |                                                              | * |

Figure 31: Style Tab

b. Provide the appropriate information to the properties available in the **Style** tab, as described in the following table:

| Feature                  | Description                                                         |  |
|--------------------------|---------------------------------------------------------------------|--|
| Border color             | From the drop-down list, select the appropriate color for the       |  |
| Header color             | grid cells in the report.                                           |  |
| Header foreground color  | Based on the options selected in these fields, the Sample grid      |  |
| Item color               |                                                                     |  |
| Item Foreground color    |                                                                     |  |
| Alternating item color   |                                                                     |  |
| Restore Default          | Click <b>Restore Default</b> to revert all the previously mentioned |  |
|                          | controls' settings back to their defaults.                          |  |
| CSS                      | You can define any custom CSS to be used on the report              |  |
|                          | inside the text box.                                                |  |
|                          | You can use the browser object inspector to discern CSS             |  |
|                          | class names used on the grid so you can override them.              |  |
| Landscape printing (PDF) | Select the check box to generate PDF outputs for the reports        |  |
|                          | from the report viewer in landscape mode.                           |  |
|                          | Otherwise, the report is printed in portrait mode.                  |  |
| Show page number         | Select the check box to display the page number on all page-        |  |
|                          | dependent printed reports.                                          |  |
|                          | This is not applicable to the report viewer or to XML, XLS, and     |  |
|                          | CSV exports.                                                        |  |

| Show date and timeSelect the check box to display the date and time on all page-<br>dependent printed reports.<br>This is not applicable to the report viewer or to XML, XLS, and<br>CSV exports.Use paginationSelect the check box to enable the report viewer to use<br>paging.Add bookmark for each<br>visual groupSelect the check box to enable bookmarks on each visual<br>group.Page Break After Visual<br>Groups (PDF)Select the check box to enable each visual group to receive its<br>own page when exported.<br>This is not applicable to the report viewer or to XML, XLS, and<br>CSV exports.Minimize Grid WidthSelect the check box to enable adjusting the margins of the<br>data grid to match the size of the data.<br>This can result in columns that are not uniform size.All field headers boldSelect the check box to enable all field headers to be in<br>italics.Remove Headers for CSV<br>ExportSelect the check box to enable the report layout to change<br>dynamically based on the size of the screen.Columns WidthEnter the column width for the reports.Visual Group StyleFrom the drop-down list, select how you want the visual<br>groupings to be displayed.Items Per Page (In Viewer)Enter the number of pivot columns to be displayed in each                  |
|----------------------------------------------------------------------------------------------------|
| dependent printed reports.<br>This is not applicable to the report viewer or to XML, XLS, and<br>CSV exports.Use paginationSelect the check box to enable the report viewer to use<br>paging.Add bookmark for each<br>visual groupSelect the check box to enable bookmarks on each visual<br>group.Page Break After Visual<br>Groups (PDF)Select the check box to enable each visual group to receive its<br>own page when exported.<br>This is not applicable to the report viewer or to XML, XLS, and<br>CSV exports.Minimize Grid WidthSelect the check box to enable adjusting the margins of the<br>data grid to match the size of the data.<br>This can result in columns that are not uniform size.All field headers boldSelect the check box to enable all field headers to be in<br>italics.Remove Headers for CSV<br>ExportSelect the check box to enable all field headers to be in<br>italics.Remove Headers for CSV<br>ExportSelect the check box to enable the report layout to change<br>dynamically based on the size of the screen.Columns WidthEnter the column width for the reports.Visual Group StyleFrom the drop-down list, select how you want the visual<br>groupings to be displayed.Items Per Page (In Viewer)Enter the number of pivot columns to be displayed in each |
| This is not applicable to the report viewer or to XML, XLS, and<br>CSV exports.Use paginationSelect the check box to enable the report viewer to use<br>paging.Add bookmark for each<br>visual groupSelect the check box to enable bookmarks on each visual<br>group.Page Break After Visual<br>Groups (PDF)Select the check box to enable each visual group to receive its<br>own page when exported.<br>This is not applicable to the report viewer or to XML, XLS, and<br>CSV exports.Minimize Grid WidthSelect the check box to enable adjusting the margins of the<br>data grid to match the size of the data.<br>This can result in columns that are not uniform size.All field headers boldSelect the check box to enable all field headers to be in bold.All field headers for CSV<br>ExportSelect the check box to enable the report layout to change<br>dynamically based on the size of the screen.Columns WidthEnter the column width for the reports.Visual Group StyleFrom the drop-down list, select how you want the visual<br>groupings to be displayed.Items Per Page (In Viewer)Enter the number of pivot columns to be displayed in each                                                                                                    |
| CSV exports.Use paginationSelect the check box to enable the report viewer to use<br>paging.Add bookmark for each<br>visual groupSelect the check box to enable bookmarks on each visual<br>group.Page Break After Visual<br>Groups (PDF)Select the check box to enable each visual group to receive its<br>own page when exported.<br>This is not applicable to the report viewer or to XML, XLS, and<br>CSV exports.Minimize Grid WidthSelect the check box to enable adjusting the margins of the<br>data grid to match the size of the data.<br>This can result in columns that are not uniform size.All field headers boldSelect the check box to enable all field headers to be in<br>italics.Remove Headers for CSV<br>ExportSelect the check box to remove headers for CSV exports.Columns WidthSelect the check box to enable the report layout to change<br>dynamically based on the size of the screen.Columns WidthEnter the column width for the reports.Visual Group StyleFrom the drop-down list, select how you want the visual<br>groupings to be displayed.Pivot columns per exportedEnter the number of pivot columns to be displayed in each                                                                                                    |
| Use paginationSelect the check box to enable the report viewer to use<br>paging.Add bookmark for each<br>visual groupSelect the check box to enable bookmarks on each visual<br>group.Page Break After Visual<br>Groups (PDF)Select the check box to enable each visual group to receive its<br>own page when exported.<br>This is not applicable to the report viewer or to XML, XLS, and<br>CSV exports.Minimize Grid WidthSelect the check box to enable adjusting the margins of the<br>data grid to match the size of the data.<br>This can result in columns that are not uniform size.All field headers boldSelect the check box to enable all field headers to be in bold.All field headers for CSV<br>ExportSelect the check box to enable the report layout to change<br>dynamically based on the size of the screen.Columns WidthEnter the column width for the reports.Visual Group StyleFrom the drop-down list, select how you want the visual<br>groupings to be displayed.Items Per Page (In Viewer)Enter the number of pivot columns to be displayed in each                                                                                                    |
| paging.Add bookmark for each<br>visual groupSelect the check box to enable bookmarks on each visual<br>group.Page Break After Visual<br>Groups (PDF)Select the check box to enable each visual group to receive its<br>own page when exported.<br>This is not applicable to the report viewer or to XML, XLS, and<br>CSV exports.Minimize Grid WidthSelect the check box to enable adjusting the margins of the<br>data grid to match the size of the data.<br>This can result in columns that are not uniform size.All field headers boldSelect the check box to enable all field headers to be in bold.All field headers for CSV<br>ExportSelect the check box to remove headers for CSV exports.Remove Headers for CSV<br>ExportSelect the check box to enable the report layout to change<br>dynamically based on the size of the screen.Columns WidthEnter the column width for the reports.Visual Group StyleFrom the drop-down list, select how you want the visual<br>groupings to be displayed.Items Per Page (In Viewer)Enter the number of pivot columns to be displayed in each                                                                                                    |
| Add bookmark for each<br>visual groupSelect the check box to enable bookmarks on each visual<br>group.Page Break After Visual<br>Groups (PDF)Select the check box to enable each visual group to receive its<br>own page when exported.<br>This is not applicable to the report viewer or to XML, XLS, and<br>CSV exports.Minimize Grid WidthSelect the check box to enable adjusting the margins of the<br>data grid to match the size of the data.<br>This can result in columns that are not uniform size.All field headers boldSelect the check box to enable all field headers to be in bold.All field headers italicSelect the check box to remove headers for CSV exports.Remove Headers for CSV<br>ExportSelect the check box to enable the report layout to change<br>dynamically based on the size of the screen.Columns WidthEnter the column width for the reports.Visual Group StyleFrom the drop-down list, select how you want the visual<br>groupings to be displayed.Items Per Page (In Viewer)Enter the number of items to be shown per page in the report<br>viewer.Pivot columns per exportedEnter the number of pivot columns to be displayed in each                                                                                                    |
| visual groupgroup.Page Break After VisualSelect the check box to enable each visual group to receive itsGroups (PDF)own page when exported.<br>This is not applicable to the report viewer or to XML, XLS, and<br>CSV exports.Minimize Grid WidthSelect the check box to enable adjusting the margins of the<br>data grid to match the size of the data.<br>This can result in columns that are not uniform size.All field headers boldSelect the check box to enable all field headers to be in bold.All field headers italicSelect the check box to enable all field headers to be in<br>italics.Remove Headers for CSV<br>ExportSelect the check box to remove headers for CSV exports.Columns WidthEnter the column width for the report layout to change<br>dynamically based on the size of the screen.Visual Group StyleFrom the drop-down list, select how you want the visual<br>groupings to be displayed.Items Per Page (In Viewer)Enter the number of items to be shown per page in the report<br>viewer.Pivot columns per exportedEnter the number of pivot columns to be displayed in each                                                                                                    |
| Page Break After Visual<br>Groups (PDF)Select the check box to enable each visual group to receive its<br>own page when exported.<br>This is not applicable to the report viewer or to XML, XLS, and<br>CSV exports.Minimize Grid WidthSelect the check box to enable adjusting the margins of the<br>data grid to match the size of the data.<br>This can result in columns that are not uniform size.All field headers boldSelect the check box to enable all field headers to be in bold.All field headers italicSelect the check box to enable all field headers to be in<br>italics.Remove Headers for CSV<br>ExportSelect the check box to remove headers for CSV exports.Columns WidthEnter the column width for the report<br>ayout to change<br>dynamically based on the size of the screen.Visual Group StyleFrom the drop-down list, select how you want the visual<br>groupings to be displayed.Pivot columns per exportedEnter the number of pivot columns to be displayed in each                                                                                                    |
| Groups (PDF)own page when exported.<br>This is not applicable to the report viewer or to XML, XLS, and<br>CSV exports.Minimize Grid WidthSelect the check box to enable adjusting the margins of the<br>data grid to match the size of the data.<br>This can result in columns that are not uniform size.All field headers boldSelect the check box to enable all field headers to be in bold.All field headers italicSelect the check box to enable all field headers to be in<br>italics.Remove Headers for CSV<br>ExportSelect the check box to remove headers for CSV exports.Enable Responsive GridSelect the check box to enable the report layout to change<br>dynamically based on the size of the screen.Columns WidthEnter the column width for the reports.Visual Group StyleFrom the drop-down list, select how you want the visual<br>groupings to be displayed.Items Per Page (In Viewer)Enter the number of items to be shown per page in the report<br>viewer.Pivot columns per exportedEnter the number of pivot columns to be displayed in each                                                                                                    |
| Inis is not applicable to the report viewer or to XML, XLS, and<br>CSV exports.Minimize Grid WidthSelect the check box to enable adjusting the margins of the<br>data grid to match the size of the data.<br>This can result in columns that are not uniform size.All field headers boldSelect the check box to enable all field headers to be in bold.All field headers italicSelect the check box to enable all field headers to be in<br>italics.Remove Headers for CSV<br>ExportSelect the check box to remove headers for CSV exports.Enable Responsive GridSelect the check box to enable the report layout to change<br>dynamically based on the size of the screen.Columns WidthEnter the column width for the reports.Visual Group StyleFrom the drop-down list, select how you want the visual<br>groupings to be displayed.Items Per Page (In Viewer)Enter the number of items to be shown per page in the report<br>viewer.Pivot columns per exportedEnter the number of pivot columns to be displayed in each                                                                                                    |
| CSV exports.Minimize Grid WidthSelect the check box to enable adjusting the margins of the<br>data grid to match the size of the data.<br>This can result in columns that are not uniform size.All field headers boldSelect the check box to enable all field headers to be in bold.All field headers italicSelect the check box to enable all field headers to be in<br>italics.Remove Headers for CSV<br>ExportSelect the check box to remove headers for CSV exports.Enable Responsive GridSelect the check box to enable the report layout to change<br>dynamically based on the size of the screen.Columns WidthEnter the column width for the reports.Visual Group StyleFrom the drop-down list, select how you want the visual<br>groupings to be displayed.Items Per Page (In Viewer)Enter the number of items to be shown per page in the report<br>viewer.Pivot columns per exportedEnter the number of pivot columns to be displayed in each                                                                                                    |
| Minimize Grid WidthSelect the check box to enable adjusting the margins of the<br>data grid to match the size of the data.<br>This can result in columns that are not uniform size.All field headers boldSelect the check box to enable all field headers to be in bold.All field headers italicSelect the check box to enable all field headers to be in<br>italics.Remove Headers for CSV<br>ExportSelect the check box to remove headers for CSV exports.Enable Responsive GridSelect the check box to enable the report layout to change<br>dynamically based on the size of the screen.Columns WidthEnter the column width for the reports.Visual Group StyleFrom the drop-down list, select how you want the visual<br>groupings to be displayed.Items Per Page (In Viewer)Enter the number of items to be shown per page in the report<br>viewer.Pivot columns per exportedEnter the number of pivot columns to be displayed in each                                                                                                    |
| data grid to match the size of the data.<br>This can result in columns that are not uniform size.All field headers boldSelect the check box to enable all field headers to be in bold.All field headers italicSelect the check box to enable all field headers to be in<br>italics.Remove Headers for CSV<br>ExportSelect the check box to remove headers for CSV exports.Enable Responsive GridSelect the check box to enable the report layout to change<br>dynamically based on the size of the screen.Columns WidthEnter the column width for the reports.Visual Group StyleFrom the drop-down list, select how you want the visual<br>groupings to be displayed.Items Per Page (In Viewer)Enter the number of items to be shown per page in the report<br>viewer.Pivot columns per exportedEnter the number of pivot columns to be displayed in each                                                                                                    |
| All field headers boldSelect the check box to enable all field headers to be in bold.All field headers italicSelect the check box to enable all field headers to be in<br>italics.Remove Headers for CSV<br>ExportSelect the check box to remove headers for CSV exports.Enable Responsive GridSelect the check box to enable the report layout to change<br>dynamically based on the size of the screen.Columns WidthEnter the column width for the reports.Visual Group StyleFrom the drop-down list, select how you want the visual<br>groupings to be displayed.Items Per Page (In Viewer)Enter the number of items to be shown per page in the report<br>viewer.Pivot columns per exportedEnter the number of pivot columns to be displayed in each                                                                                                    |
| All field headers boldSelect the check box to enable all field headers to be in bold.All field headers italicSelect the check box to enable all field headers to be in<br>italics.Remove Headers for CSV<br>ExportSelect the check box to remove headers for CSV exports.Enable Responsive GridSelect the check box to enable the report layout to change<br>dynamically based on the size of the screen.Columns WidthEnter the column width for the reports.Visual Group StyleFrom the drop-down list, select how you want the visual<br>groupings to be displayed.Items Per Page (In Viewer)Enter the number of items to be shown per page in the report<br>viewer.Pivot columns per exportedEnter the number of pivot columns to be displayed in each                                                                                                    |
| All field headers italicSelect the check box to enable all field headers to be in<br>italics.Remove Headers for CSV<br>ExportSelect the check box to remove headers for CSV exports.Enable Responsive GridSelect the check box to enable the report layout to change<br>dynamically based on the size of the screen.Columns WidthEnter the column width for the reports.Visual Group StyleFrom the drop-down list, select how you want the visual<br>groupings to be displayed.Items Per Page (In Viewer)Enter the number of items to be shown per page in the report<br>viewer.Pivot columns per exportedEnter the number of pivot columns to be displayed in each                                                                                                    |
| Italics.Remove Headers for CSV<br>ExportSelect the check box to remove headers for CSV exports.Enable Responsive GridSelect the check box to enable the report layout to change<br>dynamically based on the size of the screen.Columns WidthEnter the column width for the reports.Visual Group StyleFrom the drop-down list, select how you want the visual<br>groupings to be displayed.Items Per Page (In Viewer)Enter the number of items to be shown per page in the report<br>viewer.Pivot columns per exportedEnter the number of pivot columns to be displayed in each                                                                                                    |
| Remove Headers for CSV<br>ExportSelect the check box to remove headers for CSV exports.Enable Responsive GridSelect the check box to enable the report layout to change<br>dynamically based on the size of the screen.Columns WidthEnter the column width for the reports.Visual Group StyleFrom the drop-down list, select how you want the visual<br>groupings to be displayed.Items Per Page (In Viewer)Enter the number of items to be shown per page in the report<br>viewer.Pivot columns per exportedEnter the number of pivot columns to be displayed in each                                                                                                    |
| ExportEnable Responsive GridSelect the check box to enable the report layout to change<br>dynamically based on the size of the screen.Columns WidthEnter the column width for the reports.Visual Group StyleFrom the drop-down list, select how you want the visual<br>groupings to be displayed.Items Per Page (In Viewer)Enter the number of items to be shown per page in the report<br>viewer.Pivot columns per exportedEnter the number of pivot columns to be displayed in each                                                                                                    |
| Enable Responsive GridSelect the check box to enable the report layout to change<br>dynamically based on the size of the screen.Columns WidthEnter the column width for the reports.Visual Group StyleFrom the drop-down list, select how you want the visual<br>groupings to be displayed.Items Per Page (In Viewer)Enter the number of items to be shown per page in the report<br>viewer.Pivot columns per exportedEnter the number of pivot columns to be displayed in each                                                                                                    |
| Columns WidthEnter the column width for the reports.Visual Group StyleFrom the drop-down list, select how you want the visual<br>groupings to be displayed.Items Per Page (In Viewer)Enter the number of items to be shown per page in the report<br>viewer.Pivot columns per exportedEnter the number of pivot columns to be displayed in each                                                                                                    |
| Columns width       Enter the column width for the reports.         Visual Group Style       From the drop-down list, select how you want the visual groupings to be displayed.         Items Per Page (In Viewer)       Enter the number of items to be shown per page in the report viewer.         Pivot columns per exported       Enter the number of pivot columns to be displayed in each                                                                                                    |
| Visual Group Style       From the drop-down list, select how you want the visual groupings to be displayed.         Items Per Page (In Viewer)       Enter the number of items to be shown per page in the report viewer.         Pivot columns per exported       Enter the number of pivot columns to be displayed in each                                                                                                    |
| groupings to be displayed.Items Per Page (In Viewer)Enter the number of items to be shown per page in the report<br>viewer.Pivot columns per exportedEnter the number of pivot columns to be displayed in each                                                                                                    |
| Items Per Page (In Viewer)Enter the number of items to be shown per page in the report<br>viewer.Pivot columns per exportedEnter the number of pivot columns to be displayed in each                                                                                                    |
| Pivot columns per exported Enter the number of pivot columns to be displayed in each                                                                                                    |
| · · · · · ·                                                                                                    |
| page exported page.                                                                                                    |
| Optionally, select the check box against <b>Split all columns</b> to                                                                                                    |
| split all the columns, and select the check box against <b>Page</b>                                                                                                    |
| break on split to enable a page break on splitting the                                                                                                    |
| columns.                                                                                                    |
| Report order It enables you to set the order of items to be included in the                                                                                                    |
| report (Summary, Chart, Gauge, Map, and Detail).                                                                                                    |
| <b>Note:</b> The detail grid is the one created on the <b>Fields</b>                                                                                                    |
| tap.       Field!)/alus aslume noise                                                                                                    |
| Field value column pairs                                                                                                    |
| Show main report in Field I. Select the check boy to another the antire detail grid to be                                                                                                    |
| Value style                                                                                                    |
| value sigle         showin using the defined field value sigle.           Showing many report in         Soloot the check box to check box to check box.                                                                                                    |
| Field   Value style defined field value style                                                                                                    |

| Feature             | Description                                                 |
|---------------------|-------------------------------------------------------------|
| Continue to Filters | Optionally, click to continue to the next tab in the report |
|                     | design process, the <b>Filters</b> tab.                     |
| Preview             | Click to preview the report in the <b>Preview</b> tab.      |

13. To add multiple filters for a report, perform the following steps:

a. Click the **Filters** tab.

| ita     | Sources Fleids S                               | Summa   | ry Chart Chart2 Gaug                          | e Misc Style Filters Preview |       |
|---------|------------------------------------------------|---------|-----------------------------------------------|------------------------------|-------|
|         | Filter Field                                   |         | Operator                                      | Value(s)                     | Alias |
| 1       | Award Date                                     | ~       | Equals (Calendar) 🗸 🗸                         |                              |       |
| 2       |                                                | ~       | 🗸                                             |                              |       |
| 3       | •••                                            | ~       |                                               |                              |       |
| D<br>Re | Show Filters In Report I<br>quire At Least One | Descrip | tion <ul> <li>Parameters in Viewer</li> </ul> |                              |       |

#### Figure 32: Filters Tab

b. Provide the appropriate information to the properties available in the Filters tab, as described in the following table:

| Feature      | Description                                                       |
|--------------|-------------------------------------------------------------------|
| Filter Field | From the drop-down list, select the appropriate field for the     |
|              | filter.                                                           |
| Operator     | From the drop-down list, select the appropriate operator for      |
|              | the filter.                                                       |
| Value(s)     | Based on the selected operator, from the drop-down list,          |
|              | enter or select the appropriate value for the filter.             |
|              | Note: This feature is not applicable for Boolean operators        |
|              | and the generic operators (top three options) in the list.        |
| Alias        | Enter the alias of the filter.                                    |
| Blank        | Select the check box to ensure the filter retrieves the           |
|              | information that matches the value entered or selected in the     |
|              | Value(s) field and also data that has a null value in that field  |
| Param        | Select the check box.                                             |
|              | This will display the filtered report in the report viewer and    |
|              | allow the user to change the filter value. If it is not checked,  |
|              | then the filter will not be visible to the user and the user will |
|              | not be able to change the filter.                                 |
| Require      | Select the check box to set mandatory rules for the filter.       |

| Feature                | Description                                                                    |
|------------------------|--------------------------------------------------------------------------------|
| Other buttons          | Optionally, corresponding to a row, use the following buttons                  |
|                        | to delete existing rows, insert new fields, and move fields:                   |
|                        | <ul> <li>Click I to delete the existing row.</li> </ul>                        |
|                        | <ul> <li>Click storing to insert a filter above the existing field.</li> </ul> |
|                        | <ul> <li>Click To insert a filter below the existing field.</li> </ul>         |
|                        | <ul> <li>Drag I to move the field up or down the order.</li> </ul>             |
| Show Filters In Report | Select the check box to add the filters being used to the                      |
| Description            | Description field of the report when the report is viewed in                   |
|                        | the Report Viewer or is exported.                                              |
| Require                | From the drop-down list, select the appropriate parameters.                    |
|                        | You can select any of the following options:                                   |
|                        | • <b>All</b> - All the field filters must be selected.                         |
|                        | <ul> <li>At Least One - Any one of the filter fields must be</li> </ul>        |
|                        | selected.                                                                      |
|                        | • <b>The First</b> - The first filter field must be selected.                  |
|                        | <ul> <li>The First Two - The first two filter fields must be</li> </ul>        |
|                        | selected.                                                                      |
| Filter Logic           | Enter logic for the filter using Boolean Logic.                                |
| Preview                | Click to preview the report in the <b>Preview</b> tab.                         |

#### 14. Click Save.

If you have not previously saved the report, a dialog box is displayed to enter the report name and select a category.

Alternatively, click **SaveAs**.

A dialog box is displayed to enter the report name and select a category.

- a. In the Input report name field, enter the name of the report.
   Note: Refrain from using special characters such as ' (apostrophe) in the report name.
- b. To categorize the report, from the Category drop-down list, select the category for the report.
   You can either select from the existing categories or create a new category.

To add a new category, perform the following steps:

i. From the Category drop-down list, select (Create New).A dialog box to enter category name is displayed.

| Input repor  | 't name |
|--------------|---------|
| Acquisitions |         |
| Catego       | ory     |
| Acquisitions | ~       |
| ОК           | Cancel  |

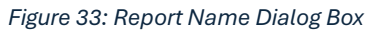

- ii. In the **New category name** field, enter the name of the category.
- iii. Click Create.

The category is created and displayed in the **Category** drop-down list.

iv. Click **OK**.

15. In the navigation pane, click **Ad-hoc Reports**.

The report is available in the **REPORTS LIST** page.

### 3.3. Advanced Field Settings

Advanced field settings provide more granular control over what data is displayed in the report. You can access these settings by clicking the gear icon 🔄 to the right of any row on the **Fields** tab or the **Summary** tab in the report designer.

1. Provide the appropriate information in the properties available in the **Advanced Properties** dialog box, as described in the following table:

| Feature                      | Description                                                                                                    |
|------------------------------|----------------------------------------------------------------------------------------------------|
| Column Group                 | Enter a label to this column that can work over multiple consecutive columns. Any other column that shares the same label will be included in the grouping.                                                                                                    |
| Break Page After VG<br>(PDF) | Select the check box, as applicable.<br>If this check box is selected and this field is also a visual group, then<br>it generates a page break in a printed report every time this field has                                                                                                    |
| Multiline Header             | a different value.                                                                                                    |
| Mututine fieadei             | length of the header is longer than the set width of the column.<br>Each space between words works as a line breaker.                                                                                                    |
| Hide this field              | Select the check box to hide the field from the display when you<br>generate the report.<br>This is useful for using expressions on multiple fields but when only<br>one of the fields should be displayed.                                                                                                    |
| Separator                    | Select the check box to break out Analysis Grid by this field.<br>The function is identical to VG in a normal table. Since VG is used to<br>define the hierarchy of the Analysis Grid, the <b>Separator</b> option must<br>be used to visually group the Analysis Grid.                                                            |
| Sort (z-a)                   | Select the check box to sort the field in descending order.                                                                                                    |
| Italic                       | Select the check box to show the column in italics.                                                                                                    |
| Bold                         | Select the check box to show the column in bold.                                                                                                    |
| Width                        | Enter the width of the column.                                                                                                    |
| Label Justification          | Click and set the column label to the left, right, or middle of the row.                                                                                                    |
| Value Justification          | Click and set the value of the field to the left, right, or middle of the row.                                                                                                    |
| Subreport                    | Select the drill-down sub-report. The list contains only reports that<br>have a drill-down key set for them.<br><b>Note</b> : The <b>Automatic</b> option attempts to choose a sub- report by<br>matching the drill-down key to the selected field and cannot discern<br>between two sub-reports that use the same drill-down key. |
| Drill-Down Style             | <ul> <li>From the drop-down list, select the appropriate style. Available options are:</li> <li>Link – opens in same browser window.</li> <li>Link(New Window) – opens in new browser window.</li> </ul>                                                                                                    |

| Feature           | Description                                                                                                    |
|-------------------|----------------------------------------------------------------------------------------------------|
|                   | <ul> <li>Embedded – embeds the drill-down results into the main report.</li> </ul>                                                          |
|                   | • <b>Popup</b> – opens the results on a pop-up screen.                                                                                      |
|                   | • <b>Combo key</b> - Used in combination with one of the above.                                                                             |
|                   | When this setting is chosen for the second drill-down key, the value of both fields will be passed from the main report to the sub- report. |
| Url               | Enter a custom Url to redirect to when the value in this cell is clicked.                                                                   |
| Subtotal Function | Select a function for subtotals displayed with the field.                                                                                   |
|                   | The default value is "Sum". This only applies to the bottom sub-<br>totals and not the side sub-totals                                      |
|                   | If set to <b>Expression</b> , then <b>Subtotal Expression</b> box is displayed                                                              |
|                   | allowing you to set an expression for the subtotal. This functions in                                                                       |
|                   | the same fashion as the typical expression box.                                                                                             |
| Gradient Cells    | Select the check box to use a gradient color for cells shading.                                                                             |
| Shading           |                                                                                                    |
| Text Highlight    | Enter a range to highlight the text.                                                                                                    |
| Cell Highlight    | Enter a range to highlight the cell.                                                                                                    |
| Value Ranges      | Enter the values for number ranges. (i.e., setting this to 0 to 10:                                                                         |
|                   | Under will display the text "Under" when it encounters a value                                                                              |
|                   | between 0 and 10 for that column).                                                                                                    |
| Expression        | Enter a customized mathematical or SQL expression to show as the value for the column cells.                                                |
| Expression type   | Select the data type of the field                                                                                                    |
|                   | This is most useful when you are generating output with an                                                                                  |
|                   | expression and need to specify a data type.                                                                                                 |
| Group By          | Select the check box to include this field in the group by statement of                                                                     |
| Expression        | the query.                                                                                                    |
|                   | This is functionally the same as the Group function, except                                                                                 |
|                   | applicable to expression output within a field rather than to the field                                                                     |
|                   | noon.                                                                                                    |

#### 2. Click OK.